## **Register to Submit Online Applications for CDBG Programs**

Step 1: <u>https://app.tnecd.com/</u>

## Step2: Click "Register" at the bottom of the login screen

| Password                       |                             |
|--------------------------------|-----------------------------|
|                                | ۲                           |
| I'm not a robot                | reCAPTCH,<br>Privacy - Terr |
| Remember Me                    | Log In                      |
| Register   Lost your password? |                             |
| Go to TNECD Applications       |                             |

Step 3: Register by creating a Username with a valid email address

| TN                                                            |
|---------------------------------------------------------------|
| Register For This Site                                        |
| Username<br><br>Email                                         |
| I'm not a robot                                               |
| Registration confirmation will be emailed to you.<br>Register |

Step 4: Look for the registration email.

Step 5: Follow the link to set you account password.

Step 6: Log back into <a href="https://app.tnecd.com/">https://app.tnecd.com/</a>

Step 7: Select the program application you would like to begin.

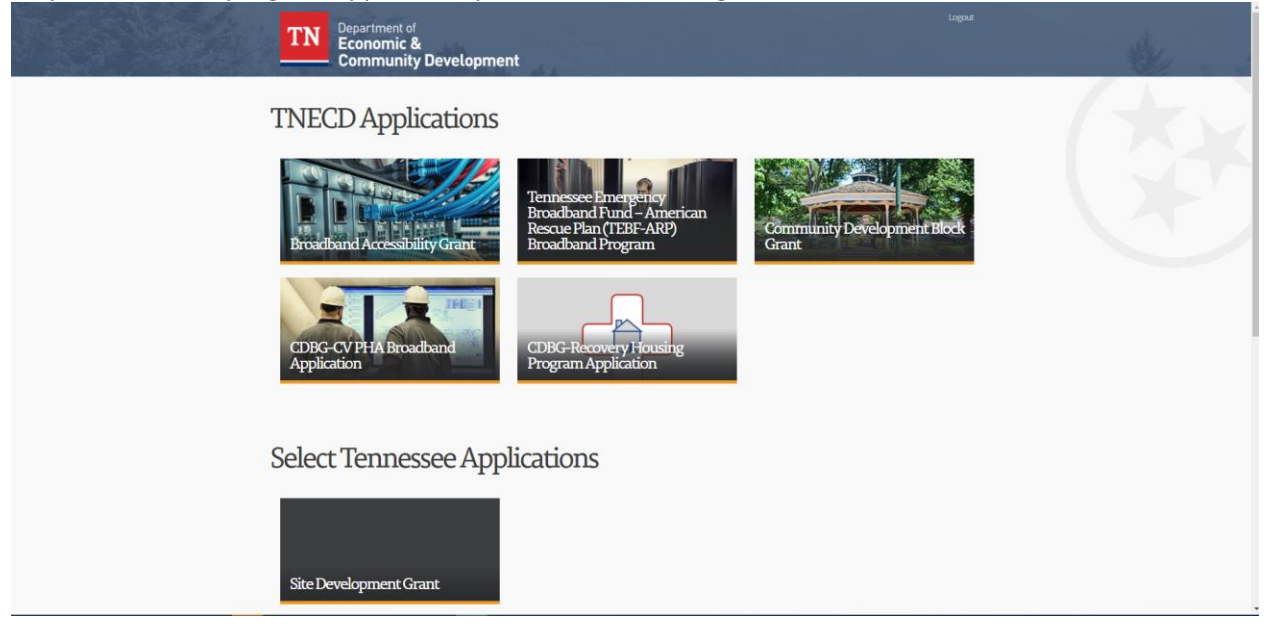